# **OpticSlim 2610 Quick Installation Guide**

Read these instructions before using your product.

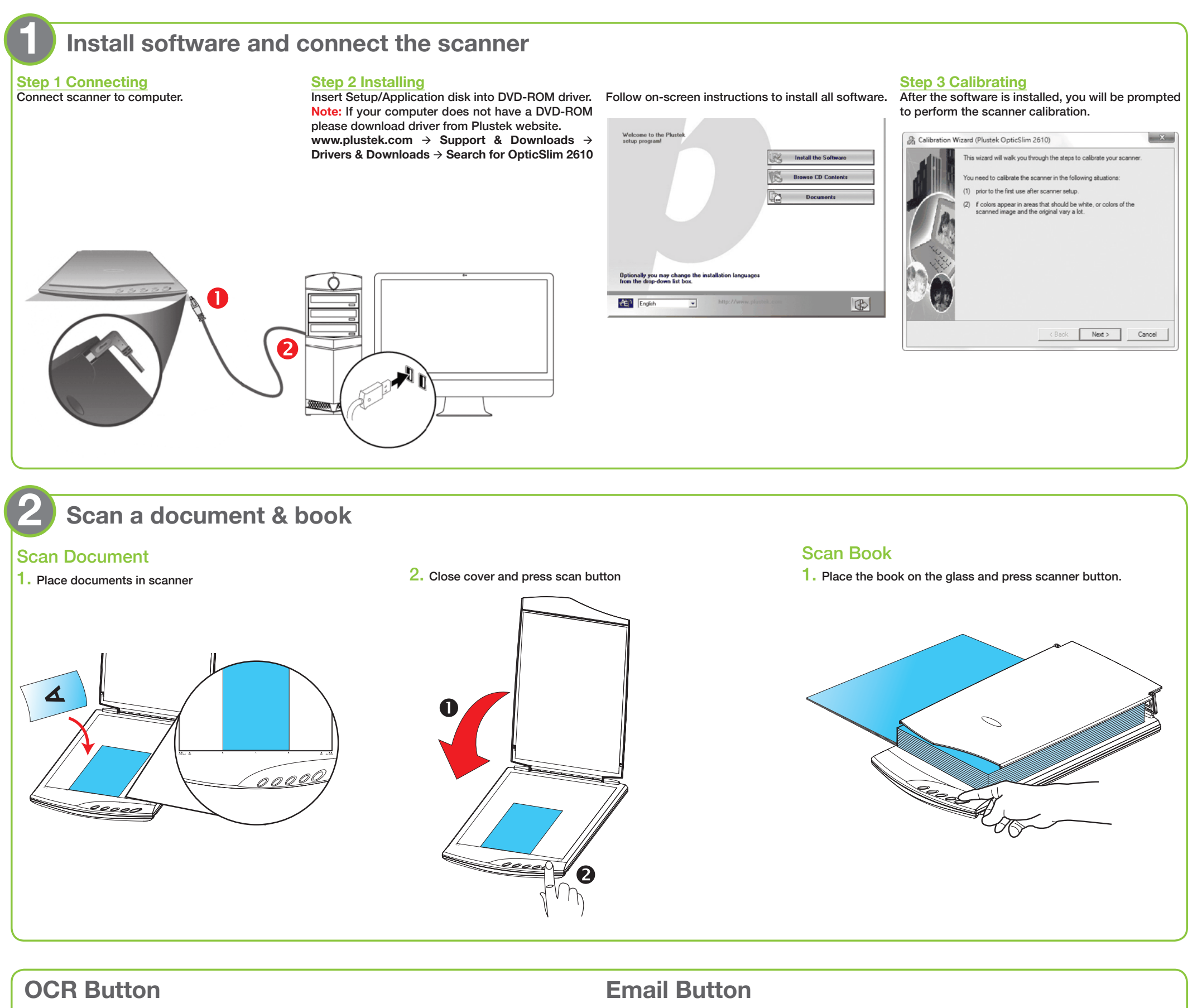

#### Button Configu Slim 261 Convert images of text documents created by the scanner into text files that can b Select the desired Copy OCR Application FineBeader 12 · Configure. OCR language. Launch designated application after exporting file Save Setup... 0 Files/Windows NT/Accessories/WORDPAD.EXE Document Language nary Language: English ving Folder:C:\Users\Public\Documents\ScanDoc\ - Page Settings Front Side Rotate: Auto Selected Language: Scan Type: Flatbed Reflective E-Mail T Merge Pages T Split

#### Button Configuration (Plustek OpticSlim 2610) Button Ter Scan images and documents directly to your default MAPI-based e-mail program Сору Saving Eolder: C:\Users\Public\Documents\ScanDoc • Select desired file format Prompt for file saving name and folde Q from the dropdown list. This File Forma OCR selection should match with PD the selection of Scan Mode. -Scan Type: Fi • Page Setting E-Mail Front Side Rotate: 0 Grayscale F Split

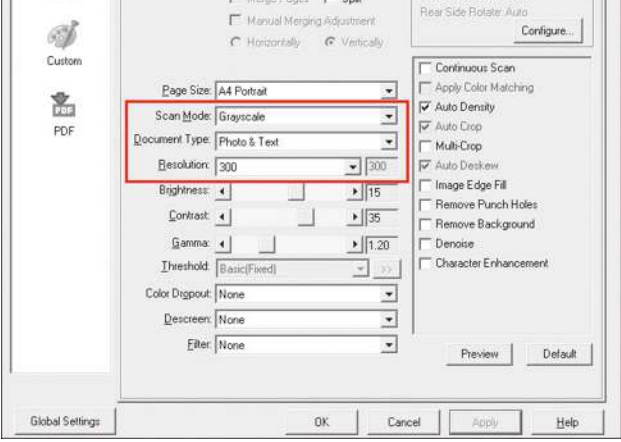

| English                 |
|-------------------------|
| 🗹 English               |
| 🔲 Bulgarian             |
| 🔲 Hungarian             |
| 🔲 German                |
| 🔲 German (new spelling) |
| 🔲 Dutch                 |
| 🔲 Dutch (Belgian)       |
| Polish                  |

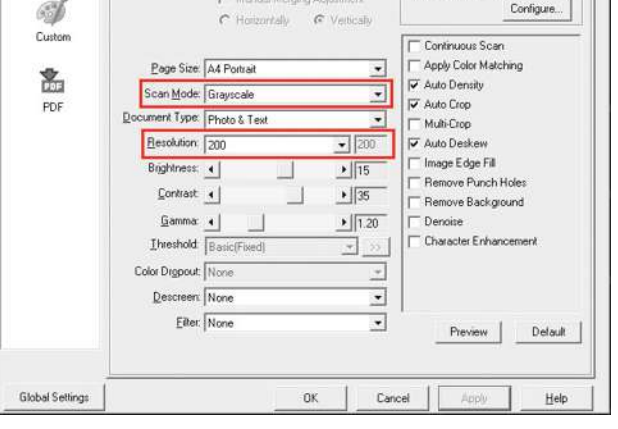

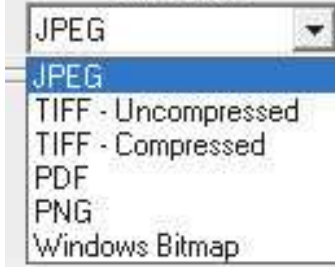

### **Useful Tips:**

For a multi-page document please check the box Continuous Scans You may click Global Settings > Scan Continuously to adjust the time interval.

### **Useful Tips:**

1. File Format (Default) : PDF

(Note: Click Configure button to activate Generate one TIFF / PDF file for all pages)

2. Scan Mode (Default): Grayscale

3. Recommended Resolution: 200 dpi

Please scan the QR code in the title bar to see more software video tutorials.

#### P/NO.: 797-1080200-0

## **Custom Button (Graphics)**

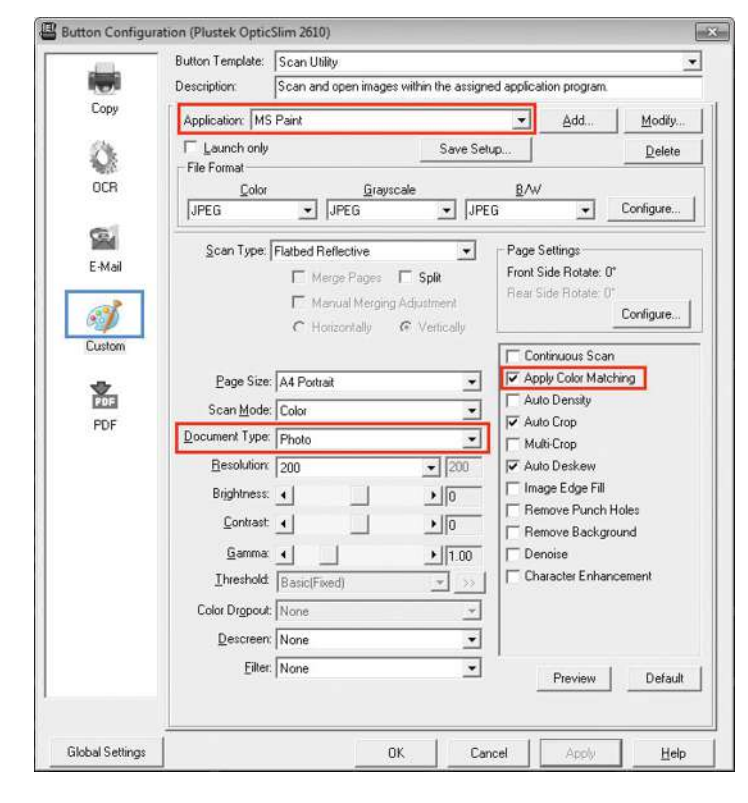

### Useful Tips:

1. Select or add desired application.

2. Document Type (Default) : Photo

3. Tick the check box of **Apply Color Matching**. The purpose of Color Matching to get a consistent color. This option uses the default parameters (sRGB profile) to adjust the colors of the image.

Please scan the QR code in the title bar to see more software video tutorials.

## Troubleshooting

FAQ 1: The scanner cannot scan.

Solutions:

- Replug USB cable and make sure scanner is detected by your computer.
- Make sure the scanner is power on.
- It is possible that the driver installation has failed. Please try re-installing the driver. (For Windows OS)
   a. Right-click on Windows Start and go to Device Manager.

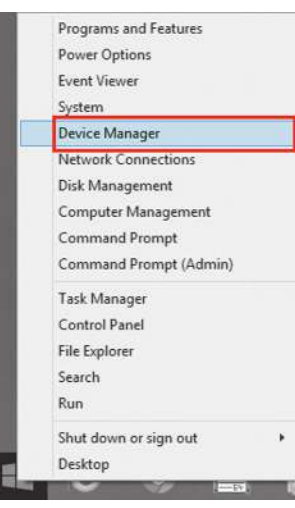

FAQ 2: The scanner performs a very slow scan speed.
Solutions:
Close all the other applications that are running in the background.

Reduce the resolution.

 Make sure your computer meets the system requirements. (Refer to the Scanner User's Guide for more information.)

FAQ 3: The colors of the scanned images are strange.

Solutions:

• Please reset the scan settings to default in DocAction/MacAction and perform the scanning task again.

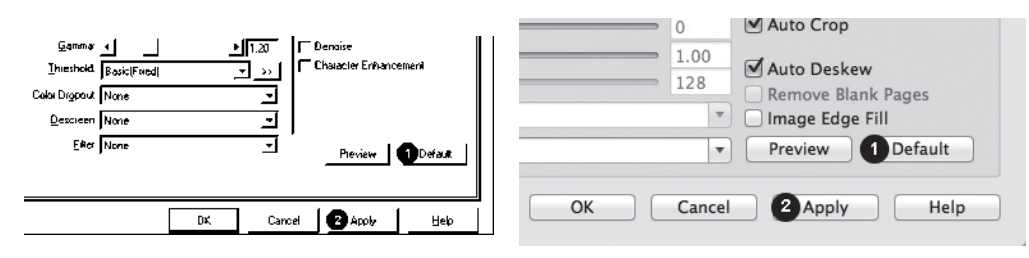

• Calibrate the scanner if colors of the scanned image vary a lot. Find Calibration Wizard as follows:

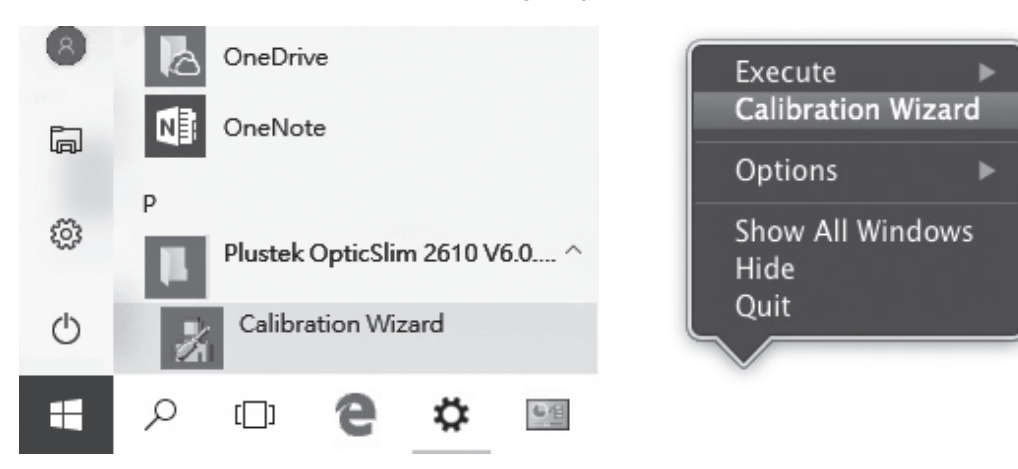

b. In the Device Manager window, right-click on this scanner under Other devices and select Update Driver Software.

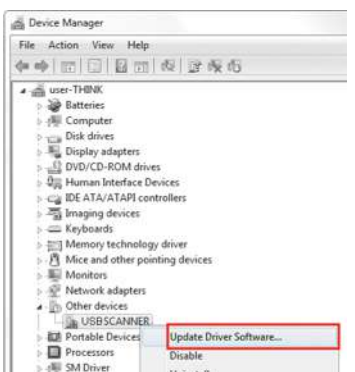

FAQ 4: The scanned images are not very clear.

Solutions:

• Please reset the scan settings to default in DocAction/MacAction and perform the scanning task again.

**PDF Button** 

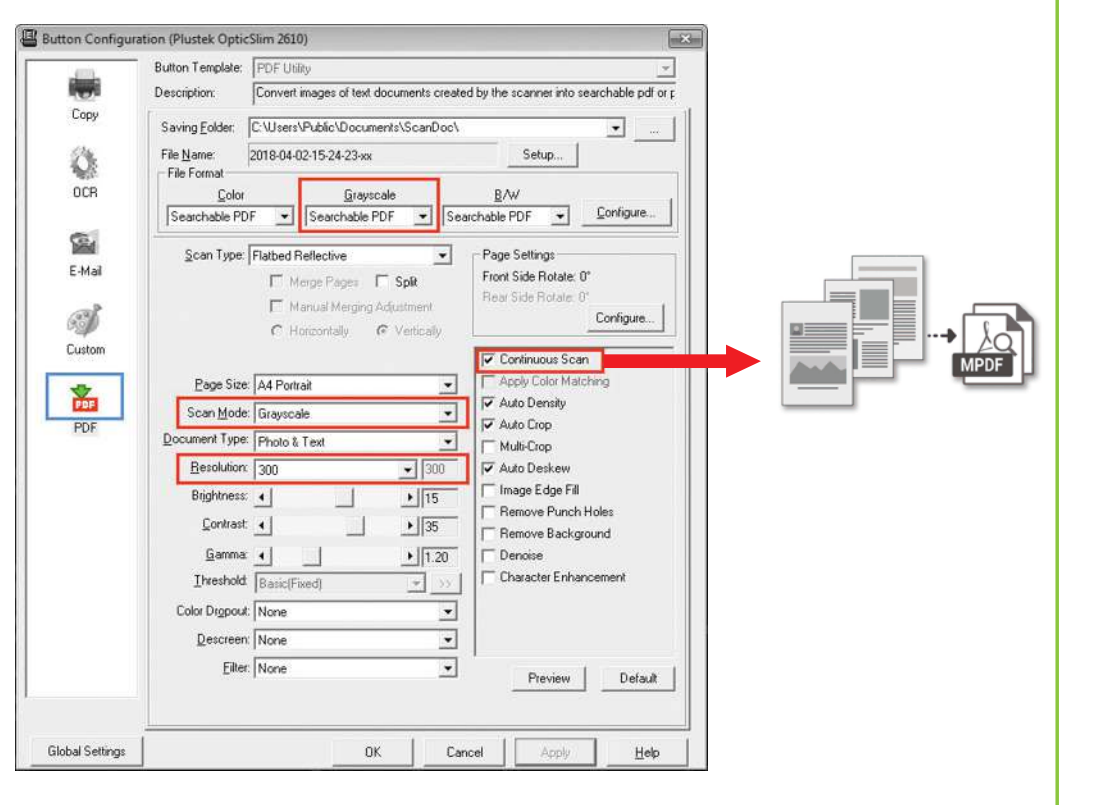

#### Useful Tips:

- 1. File Format (Default) : Searchable PDF(If you don't want to take time for the OCR purpose, you may select PDF from the dropdown list.)
- 2. Scan Mode (Default) : Grayscale

3. Recommended Resolution: 300 dpi

4. If you want to scan a multi-page document, please tick the check box of Continuous Scan.

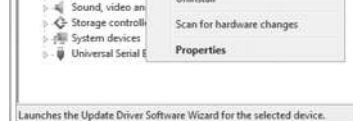

c. Click Browse my computer for driver software.

d. Select the folder or the DVD-ROM drive that contains this scanner's driver, then click Next to complete the installation.

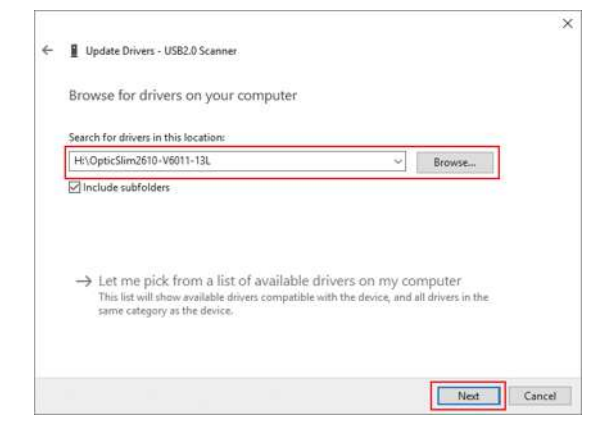

Please remember to scan with your scanner cover closed properly.

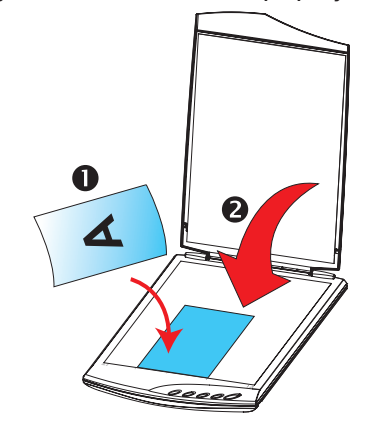

For detailed information, please visit product website: http://plustek.com/usa/products/flatbed-scanners/opticslim-2610/